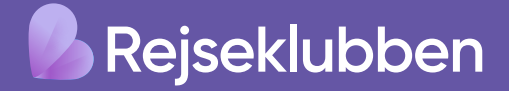

# ETA-vejledning til Storbritannien

# Alle danske statsborgere, der rejser til Storbritannien efter den 2. april 2025, skal have forhåndsgodkendt en elektronisk indrejseformular (ETA) forud for rejsen.

Et ETA giver indrejsetilladelse for turister og visse andre typer af besøg i ophold af maks. 180 dages varighed. Det er gyldigt i to år fra godkendelse. Vi anbefaler, at du søger senest tre hverdage inden afrejse.

Vi anbefaler, du ansøger via appen UK ETA.

Vejledningen her hjælper dig gennem ansøgningen step for step. Det er dog dit eget ansvar, at ansøgningen er udfyldt korrekt og godkendt inden afrejse.

#### For ansøgning om ETA gælder følgende regler:

- Dit pas skal være gyldigt under hele opholdet
- Alle rejsende skal søge om ETA inklusive børn
- Det koster ca. 12,59 £ pr. person

#### Til ansøgning skal du

- · Bruge dit pas, som skal have en biometric chip
- Kunne tage et billede af dig selv
- Betale med kort eller fx Google eller Apple Pay

Vær desuden opmærksom du <u>ikke kan benytte æ, ø og å</u> - benyt i stedet ae, oe og aa.

# Download appen UK ETA

App Store: https://apps.apple.com/us/app/ uk-eta/id6444912481

Google Play: https://play.google.com/ store/apps/details?id=uk.gov. HomeOffice.ho3&pli=1

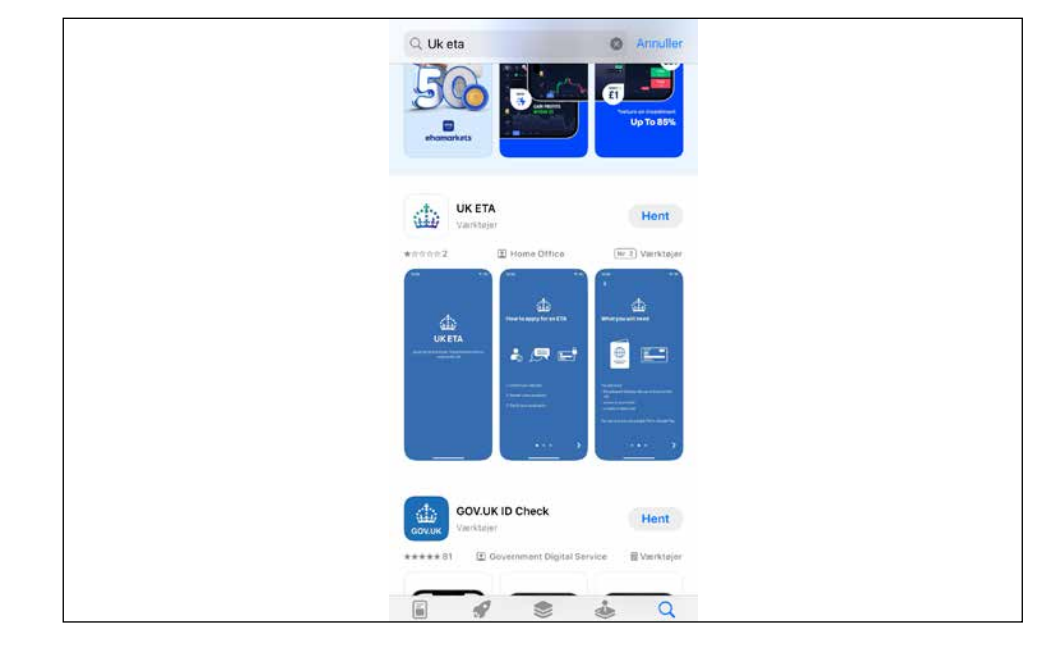

#### Klik på pilen nederst til højre

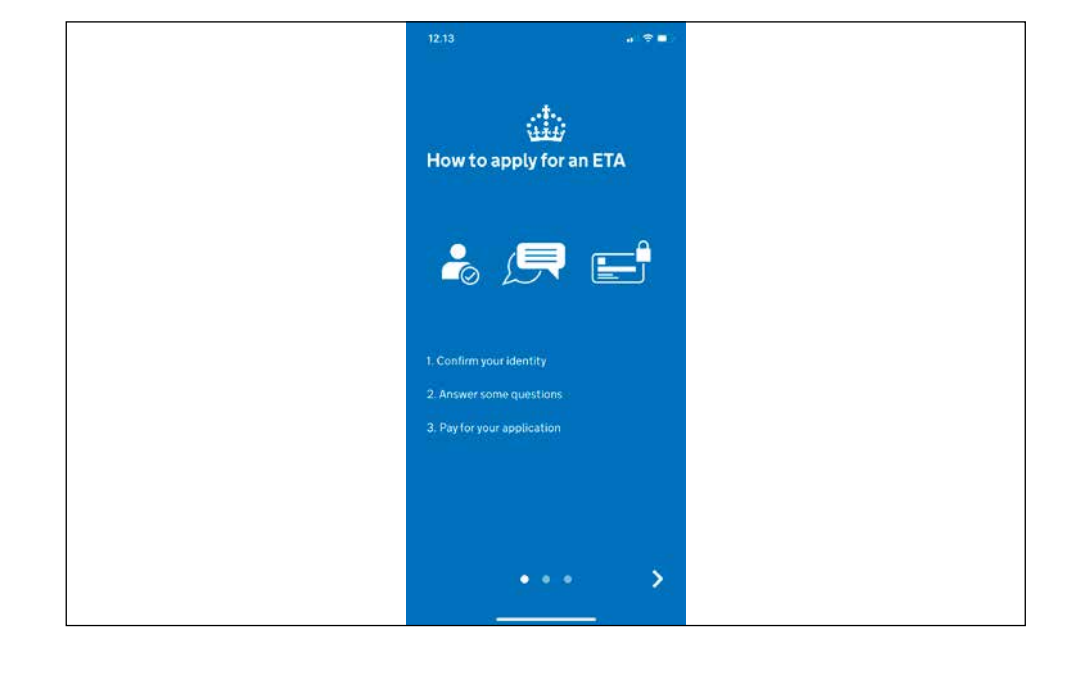

# Klik på pilen nederst til højre

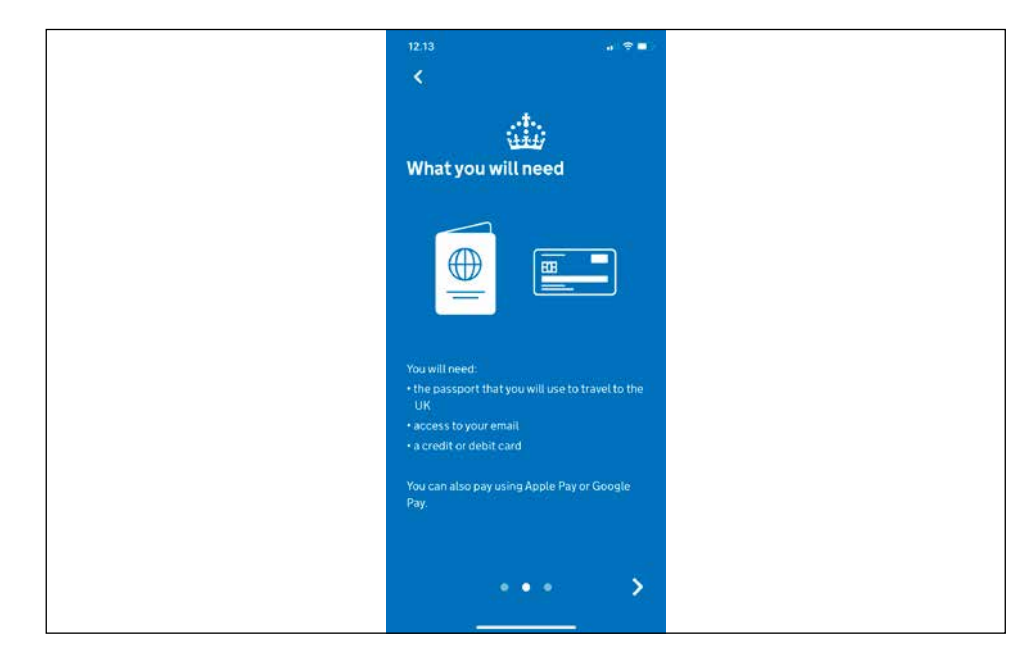

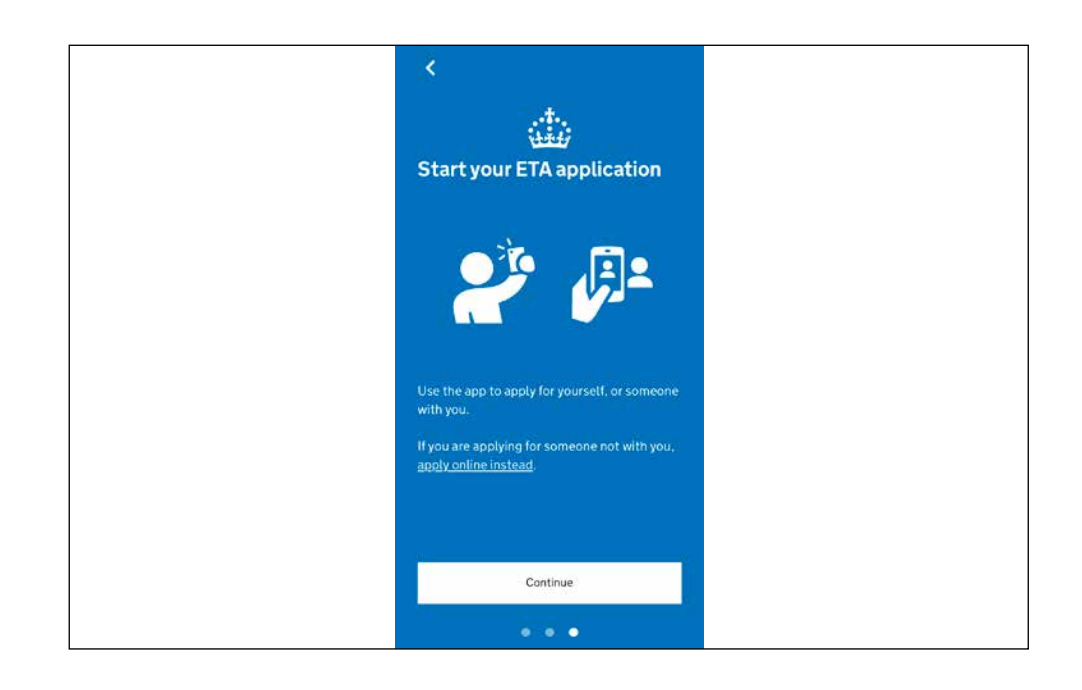

#### Klik på Start now

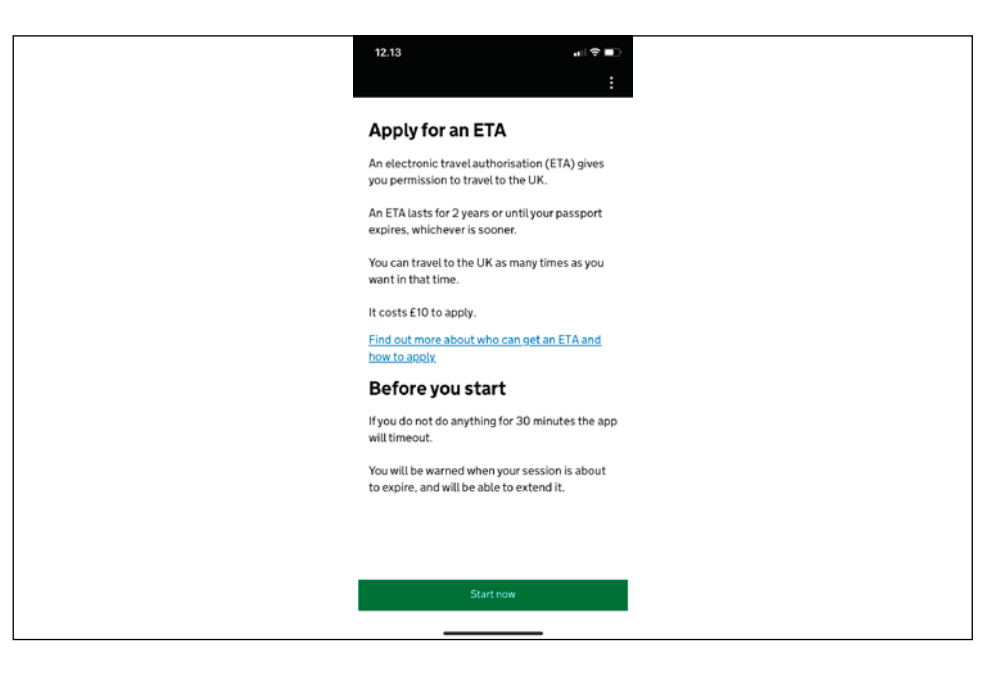

### Klik på Agree and continue

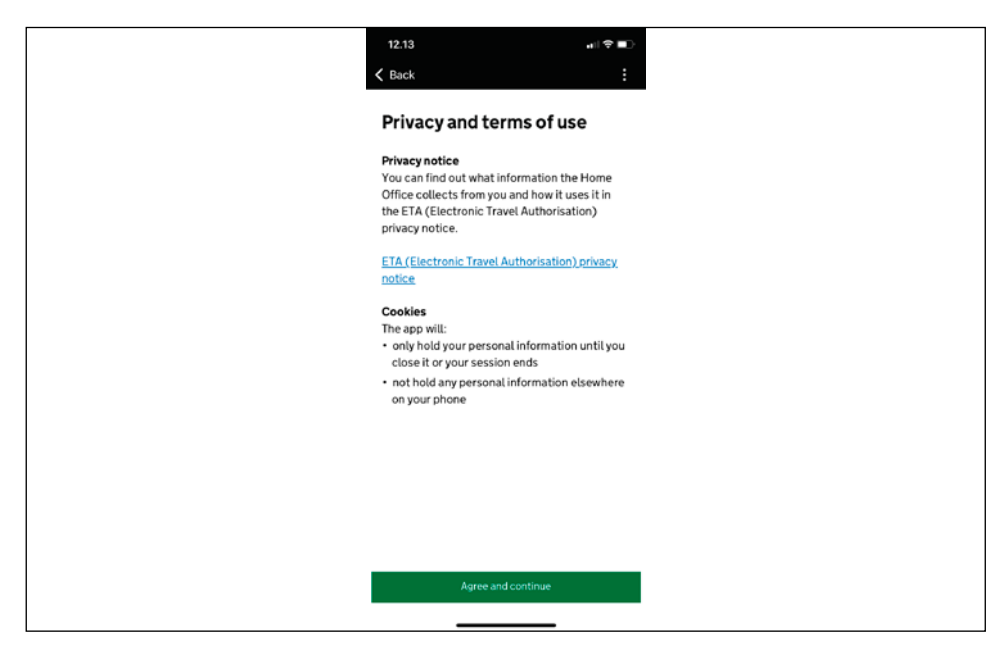

Indtast din e-mailadresse og klik på **Continue** 

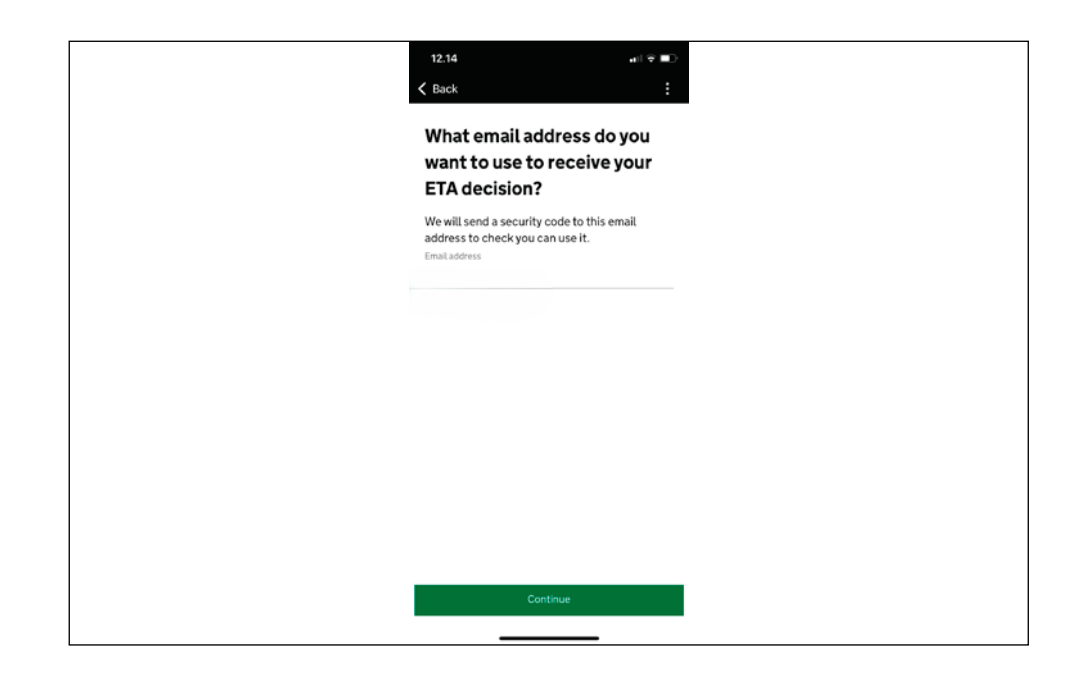

Du modtager herefter en 6-cifret kode til din e-mailadresse. Tjek evt. mappen for uønsket post eller spam. Indtast de 6 cifre og klik på Continue

| < Back                   | ••                         | ₹∎><br>: |  |  |  |
|--------------------------|----------------------------|----------|--|--|--|
| Enter 6-digit co         | Enter 6-digit code sent to |          |  |  |  |
| Not received a code or v | vrong email                |          |  |  |  |
|                          |                            | _        |  |  |  |
|                          |                            |          |  |  |  |
| Cont                     | tinue                      |          |  |  |  |
|                          |                            |          |  |  |  |
| 1                        | 2 3<br>IIC III             | 1        |  |  |  |
| 4                        | 5.6                        | 5        |  |  |  |
| 7 E                      | 3 9<br>wx                  | yz       |  |  |  |
| (                        | ) 📀                        | 9        |  |  |  |
|                          |                            |          |  |  |  |

# Indtast dit telefonnummer og klik på **Continue**

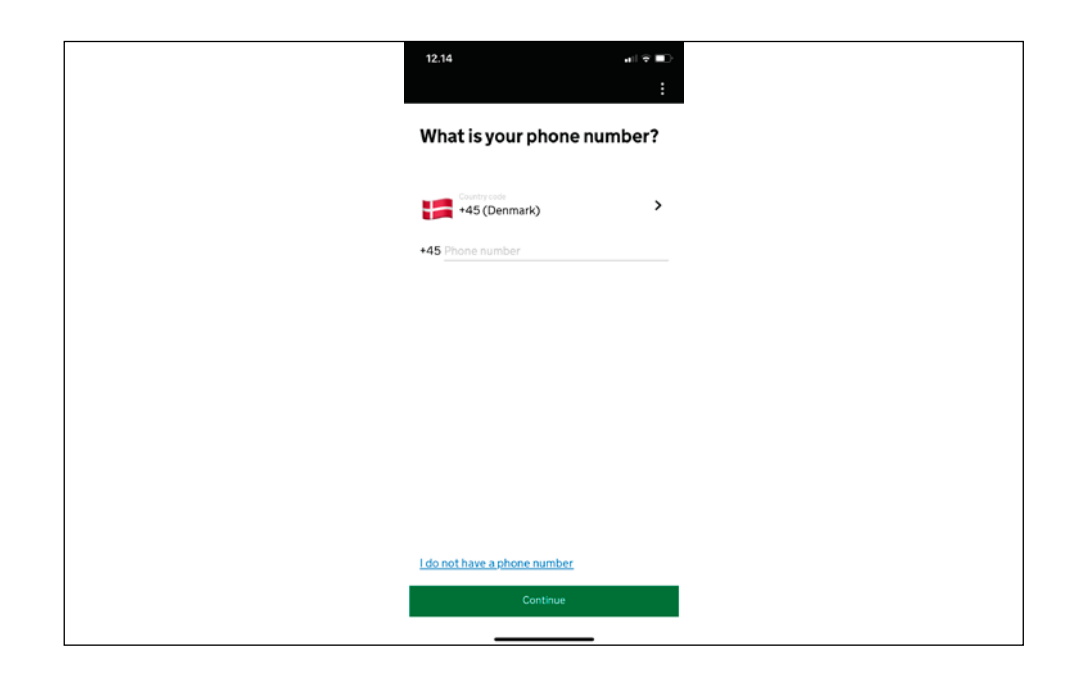

Tjek at dit pas har en biometric chip. Se efter symbolet på den rødbederøde forside lige under "PAS". Hvis dit pas har dette symbol, skal du klikke **Yes** 

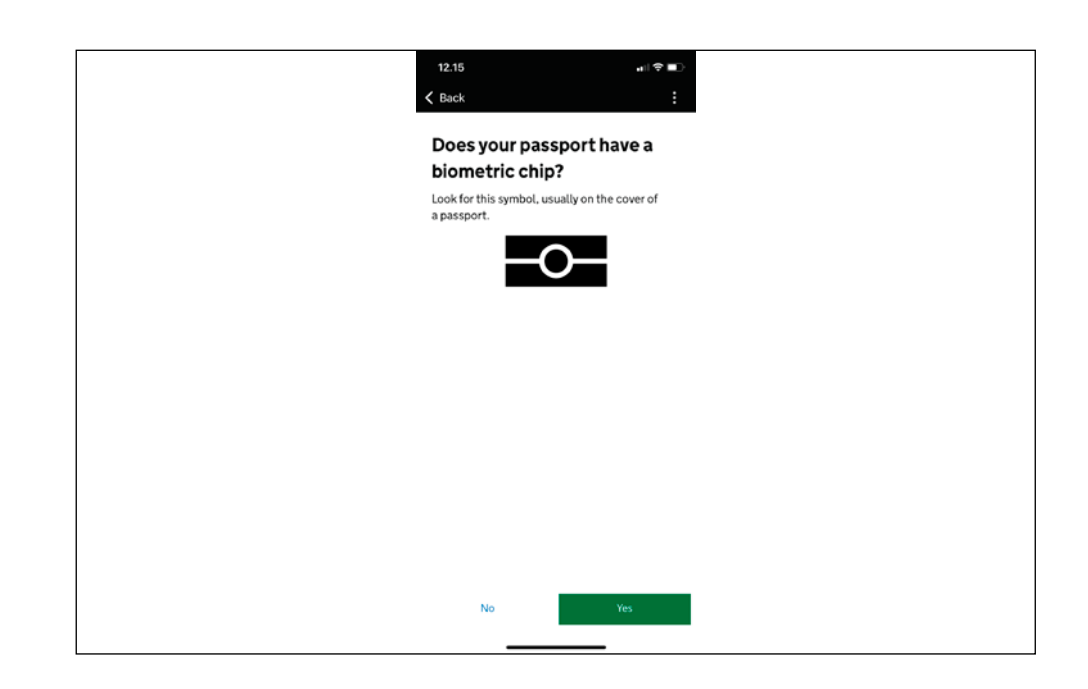

Du skal om lidt tage et billede af billedsiden af dit pas. Klik på **Continue**. Placér billedsiden af passet inden for rammen og sikr at alle hjørner er frie. Tag billede.

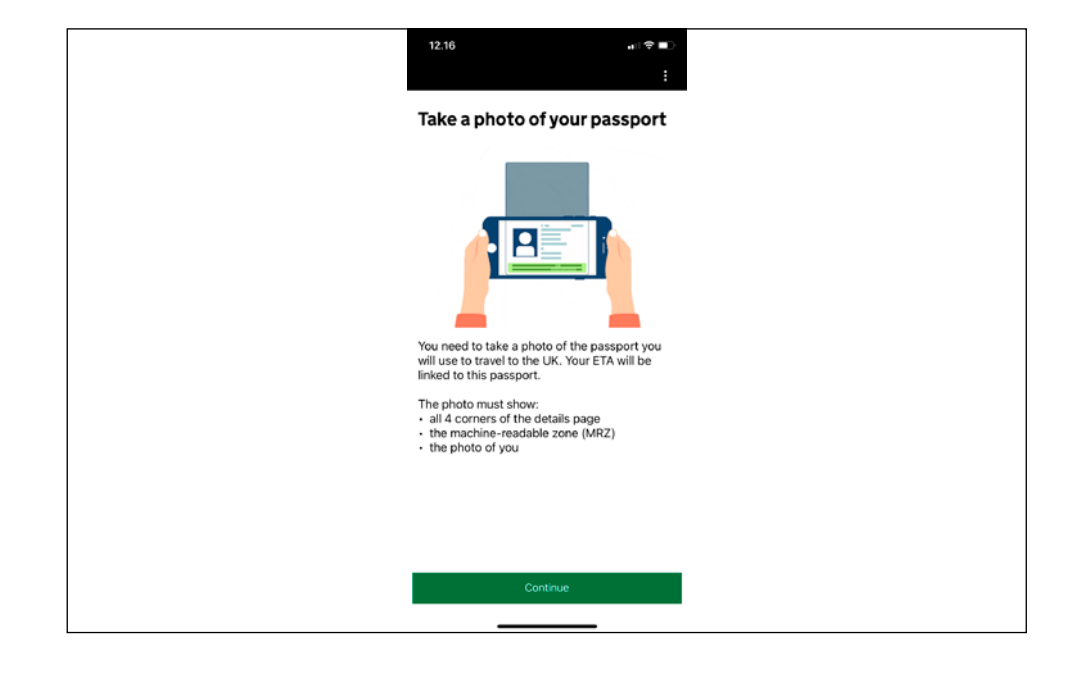

# Når billedet møder kriterierne, kan du klikke **Continue**

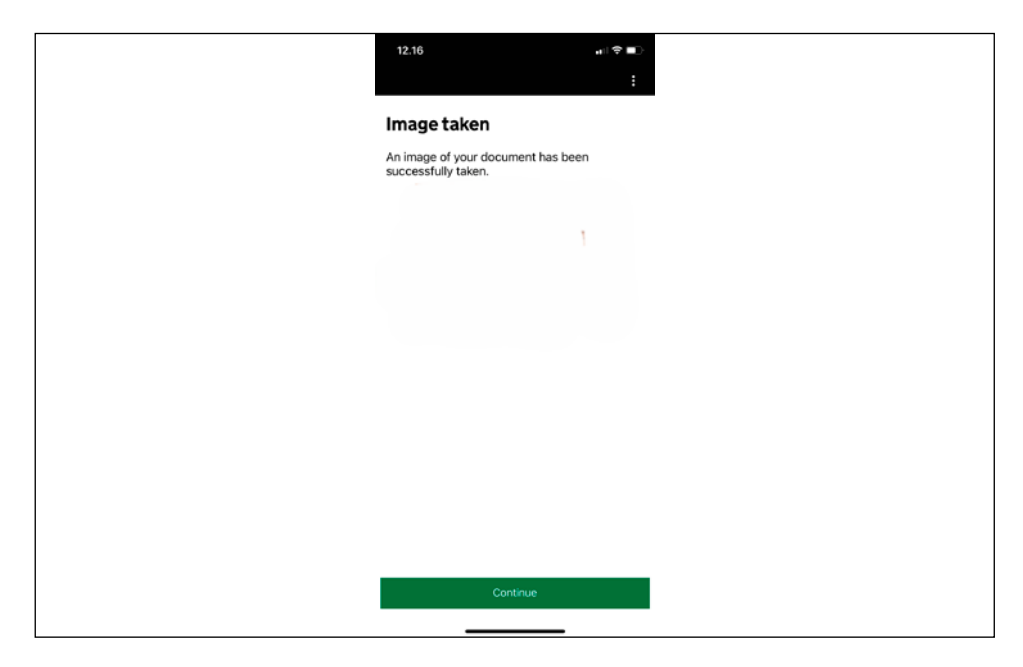

Du skal nu lade din telefon scanne passet biometric chip. Vær opmærksom på at fjerne evt. covers fra telefonen under scanning. Klik **Continue.** 

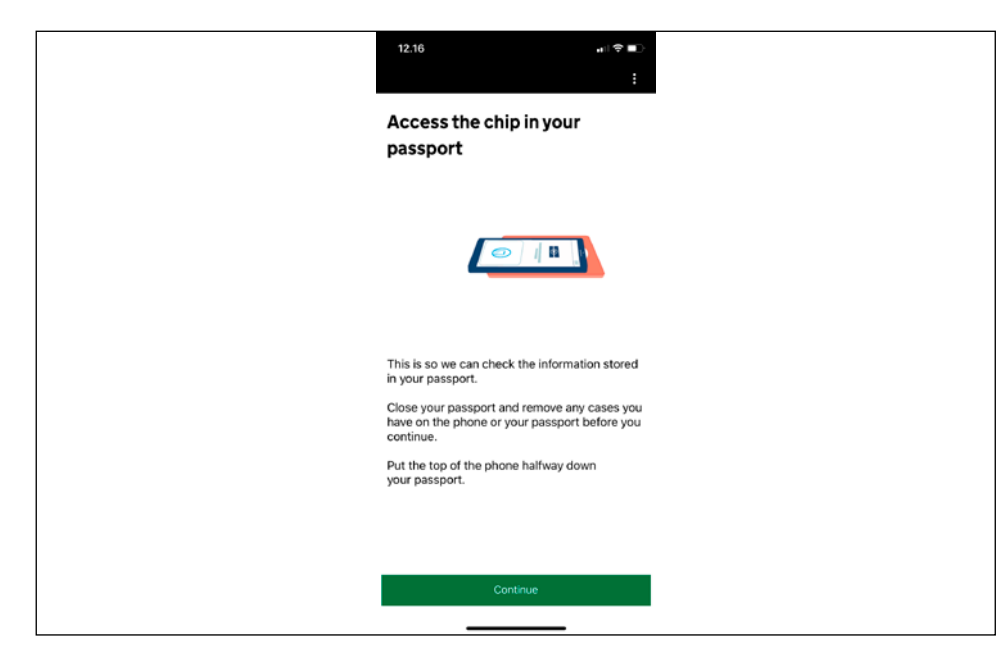

Placér din telefon oven på passets forside, så telefon og pas ligger fladt mod hinanden. Flyt evt. telefonen rundt på passet efter instruktionerne i appen. Telefonen scanner passets biometric chip.

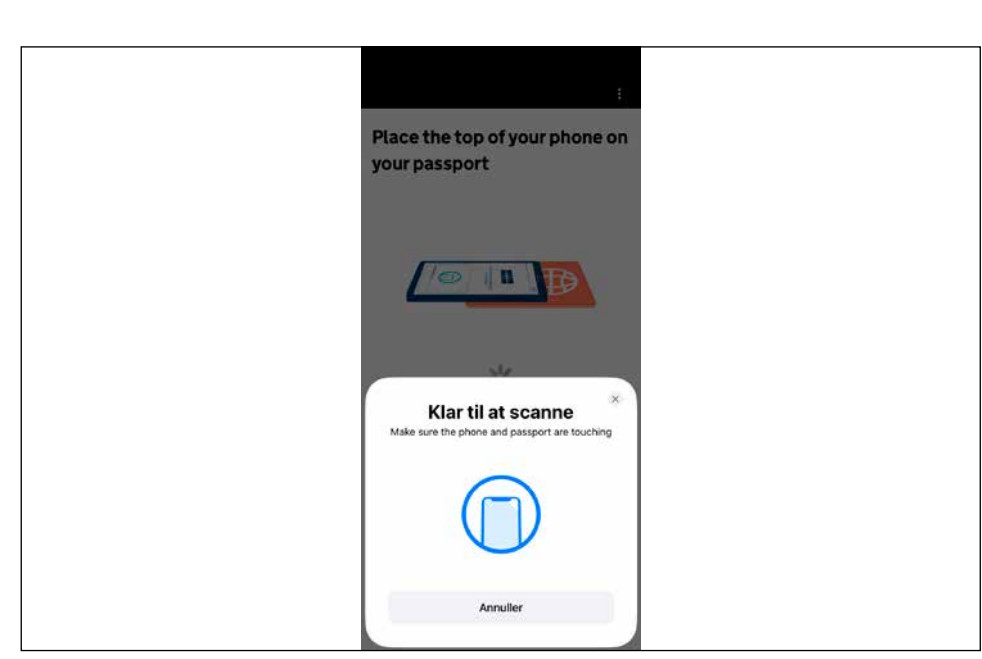

Du skal nu scanne dit ansigt ved brug af telefonens kamera. Tillad evt. appen at bruge kamera. Stil dig gerne mod et vindue, så dit ansigt er fuldt belyst. Klik på **Scan face** 

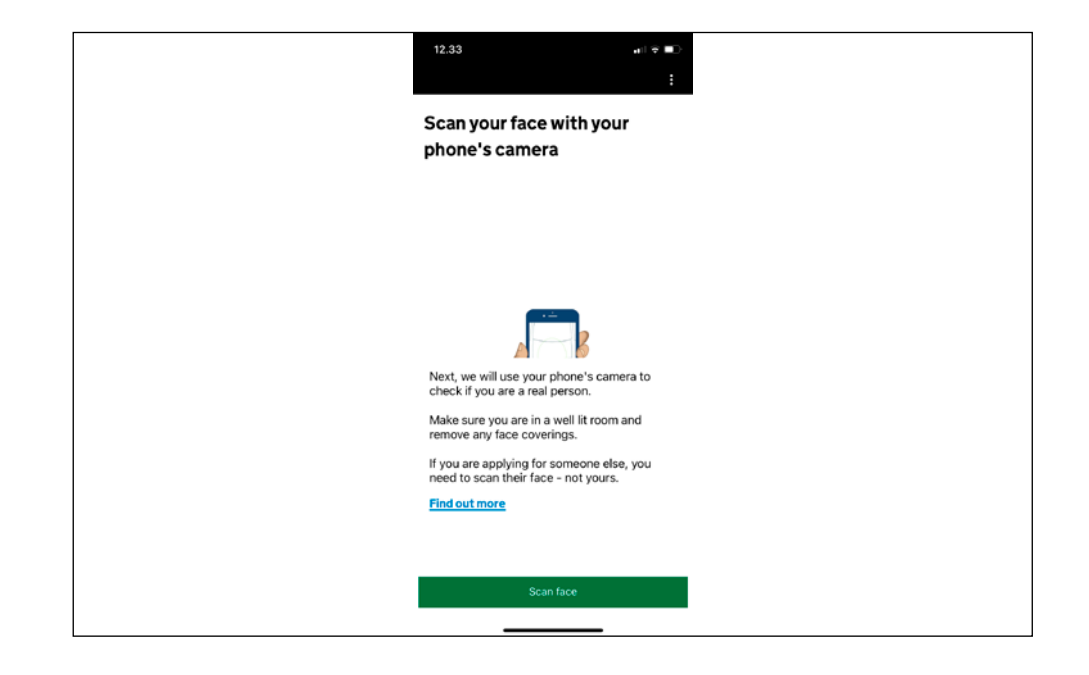

Følg instruktionerne på skærmen og scan dit ansigt.

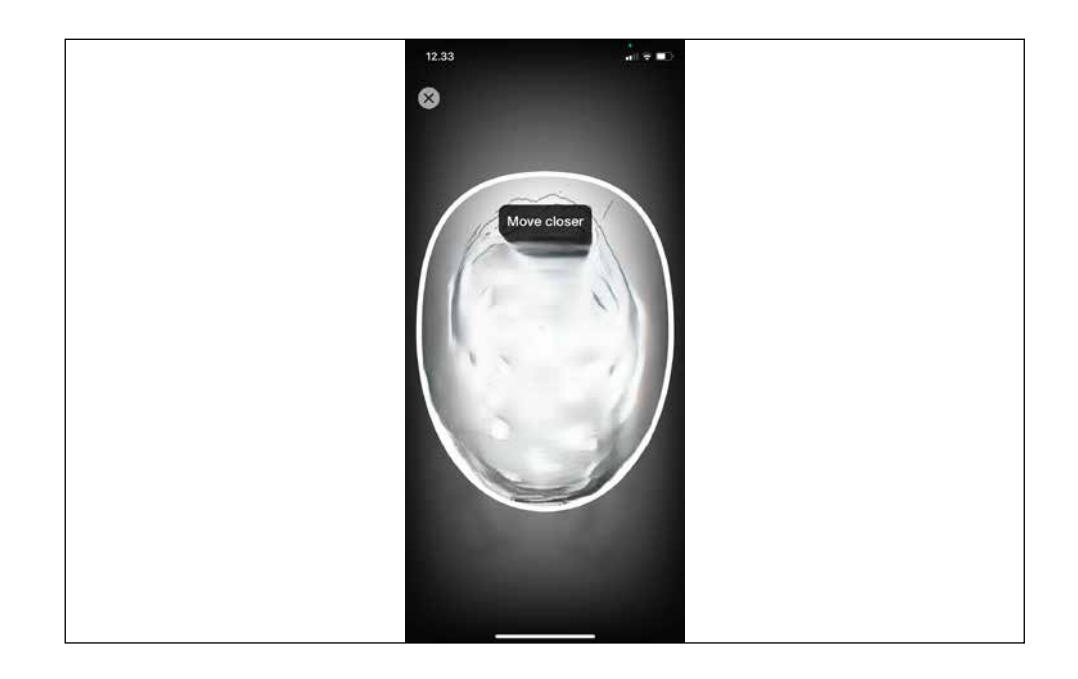

Du skal nu tage et billede af dit ansigt ved brug af telefonens kamera. Bemærk at baggrunden skal være fri for andre objektet, samt at der skal være et ensartet lys på dit ansigt. Klik **Next** og **Use camera** 

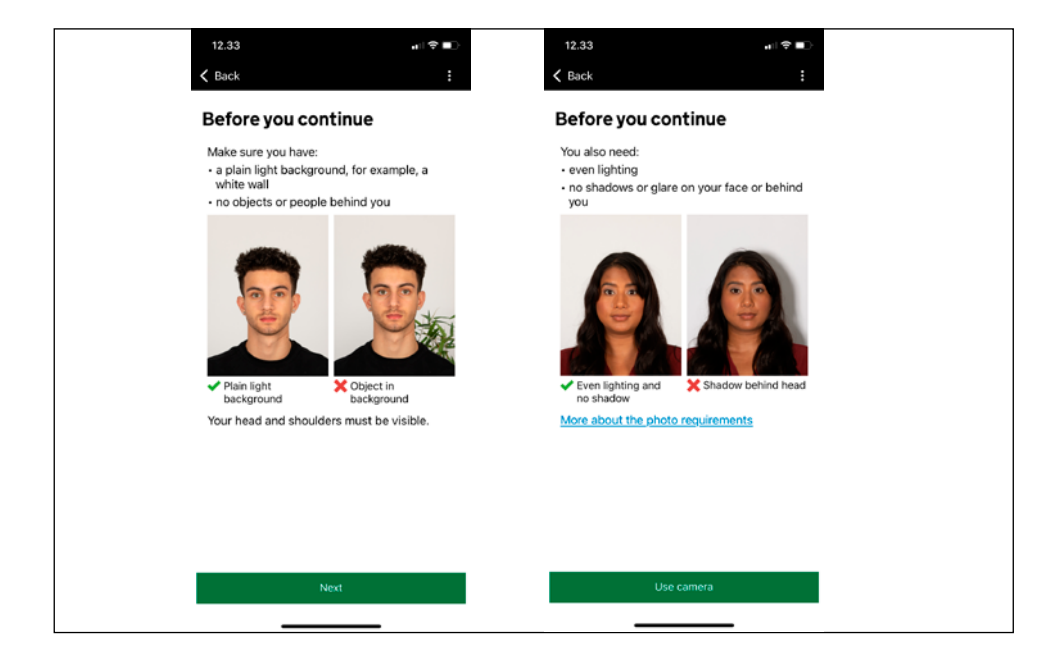

# Når dit billede opfylder kriterierne, kan du klikke på **Use this photo**

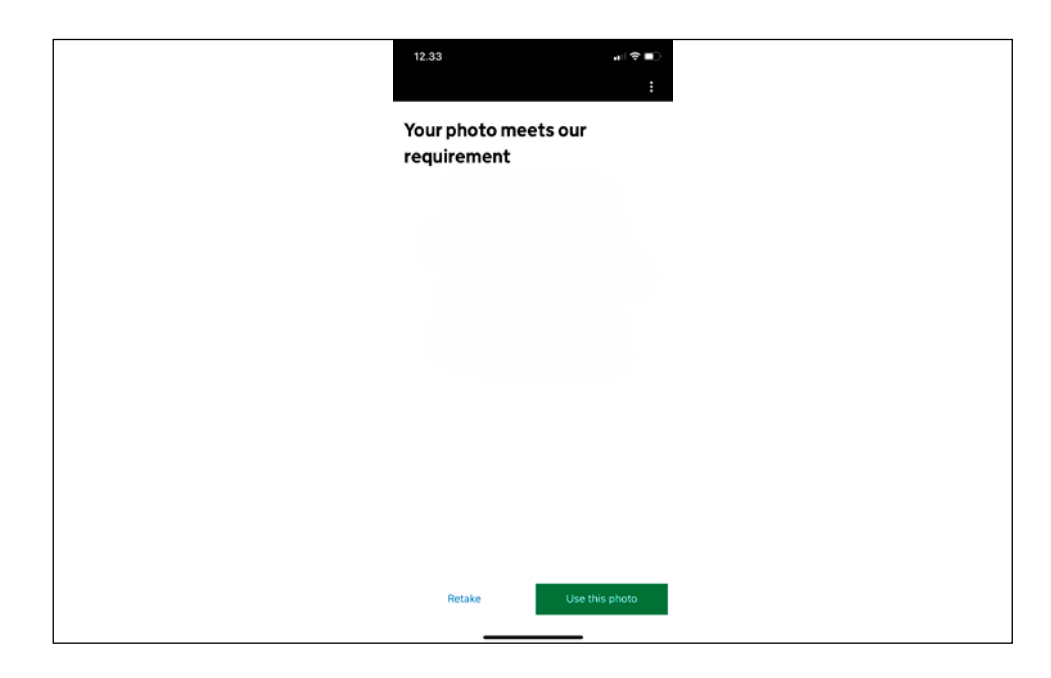

Indtast din hjemmeadresse. Bemærk at du ikke kan anvende æ, ø og å. Klik på **Continue.** 

|                                                    | :      |
|----------------------------------------------------|--------|
| Home address                                       |        |
| Provide the address where you live mo<br>the time. | ist of |
| Address line 1                                     |        |
| Address line 2 (optional)                          |        |
| Address line 3 (optional)                          |        |
| Town or city                                       |        |
| Postcode or zip code (optional)                    |        |
| Country                                            |        |

Appen har selv identificeret din nationalitet ud fra dit pas. Bekræft din nationalitet ved at klikke på **Continue.** 

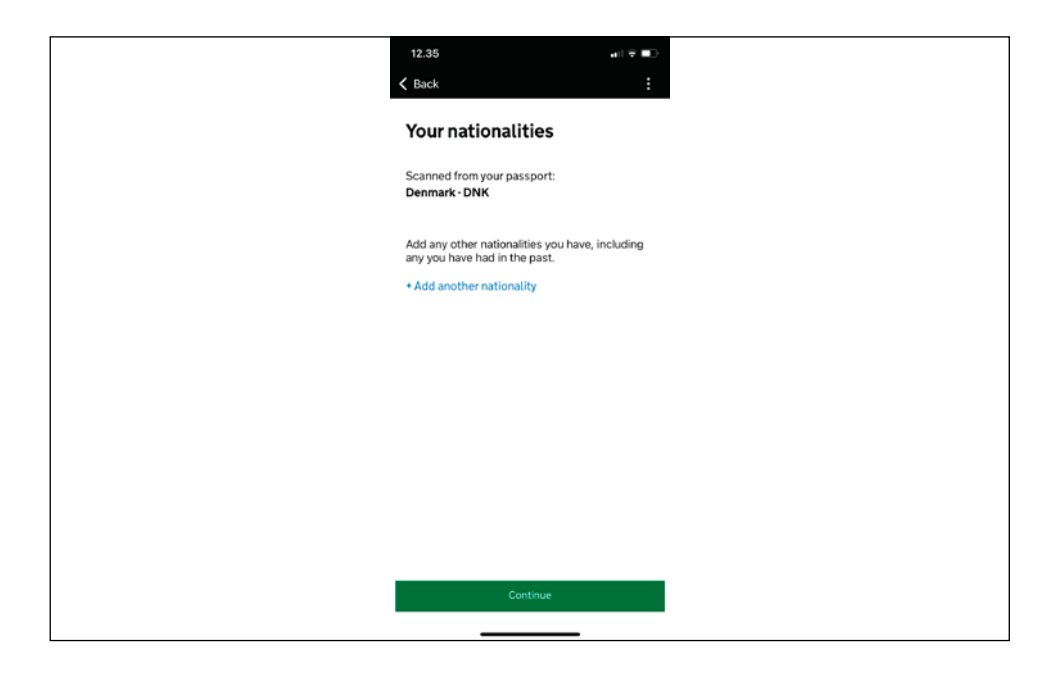

Besvar spørgsmålet: Er du i job (gælder også selvstændige)? Yes, I have a job (Ja, jeg har et job)

No, I do not have a job (Nej, jeg har ikke et job)

Vælger du "Yes, I have a job" bliver du bedt om at beskrive dit job. Skriv kort stillingsbetegnelse som fx "Marketing, Sælger, Tømrer" osv.

Klik på Continue

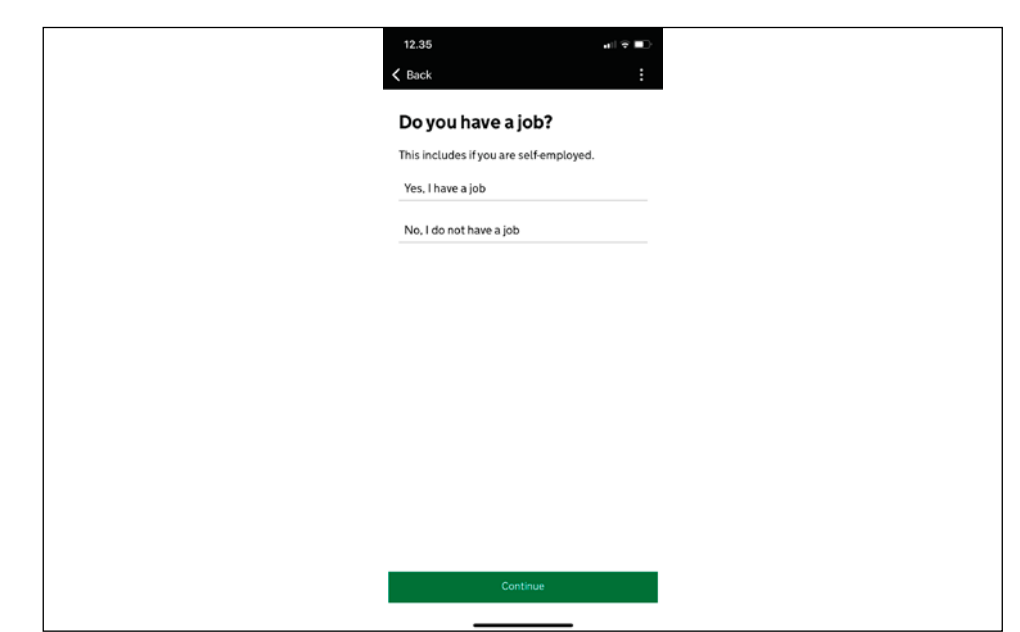

Besvar spørgsmålet: Er du tidligere dømt for kriminalitet? Yes (Ja) No (Nej)

#### Klik på Continue

| K Back                                                                                                   |                                                             |
|----------------------------------------------------------------------------------------------------|-------------------------------------------------------------|
| Have you ever h<br>conviction?                                                                           | ad a criminal                                               |
| Include convictions from a                                                                               | any country.                                                |
| You do not need to tell us<br>activities that are legal in<br>trade union membership o<br>relationships. | about convictions for<br>the UK, for example<br>or same-sex |
| Yes                                                                                                    |                                                             |
| No                                                                                                    |                                                             |
|                                                                                                    |                                                             |
|                                                                                                    |                                                             |
|                                                                                                    |                                                             |
|                                                                                                    |                                                             |
|                                                                                                    |                                                             |
|                                                                                                    |                                                             |
| Contin                                                                                                   | ue                                                          |
|                                                                                                    |                                                             |

Besvar spørgsmålet: Har du nogensinde været involveret i eller mistænkt for en af følgende:

- Krigsforbrydelser, folkedrab eller forbrydelser mod menneskeheden
- Terror inkl. støtte til eller medlemskab af terrororganisationer
- Støtte til ekstremistiske grupperinger eller udtrykt ekstremistiske synspunkter

Yes (Ja) No (Nej)

Klik på Continue

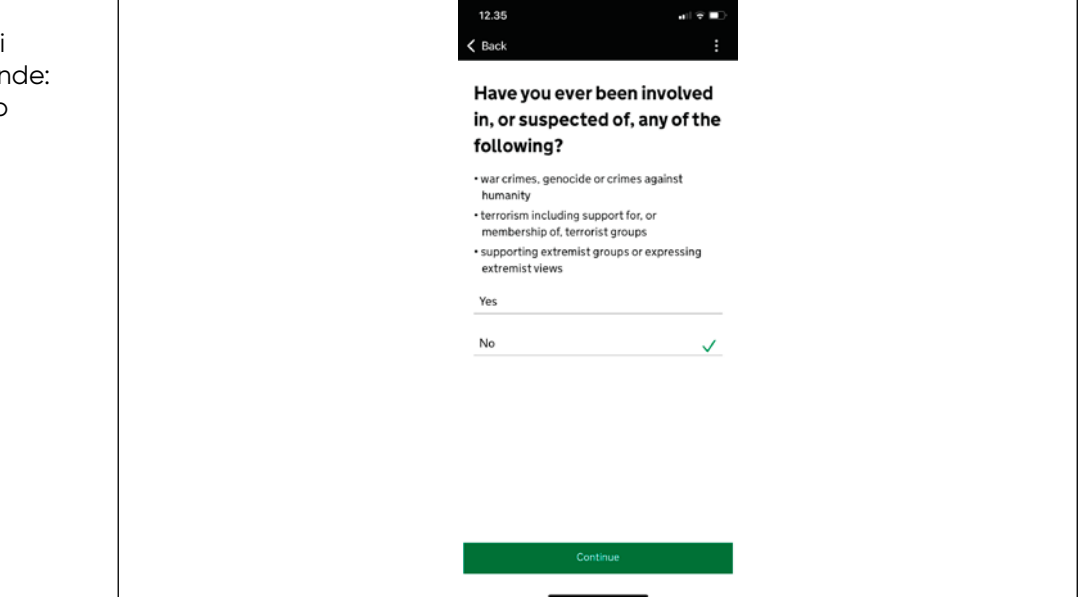

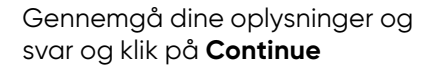

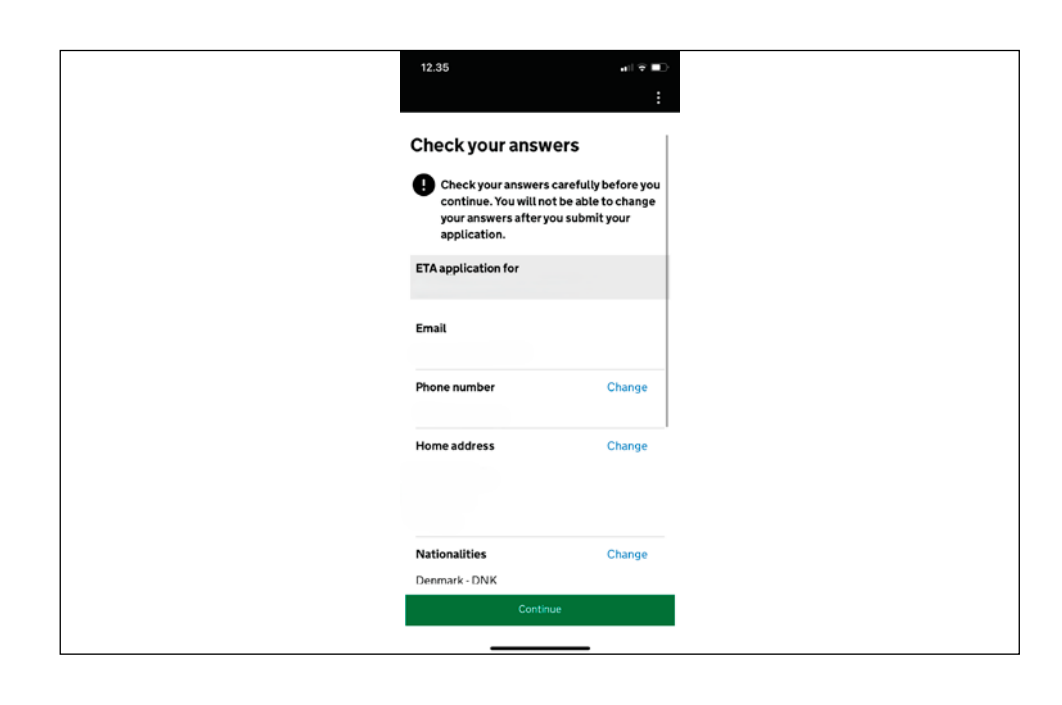

# Klik på Continue to payment.

Bemærk at du herefter ikke kan ændre dine svar.

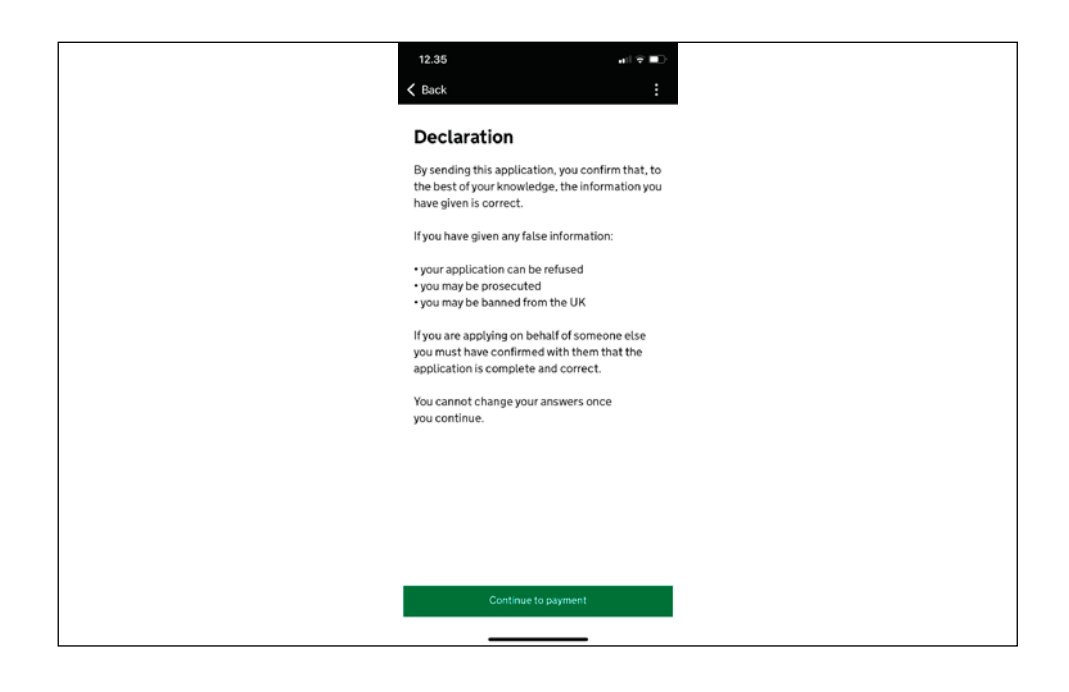

Besvar spørgsmålet: Hvilket land ansøger du fra? Klik **Continue** 

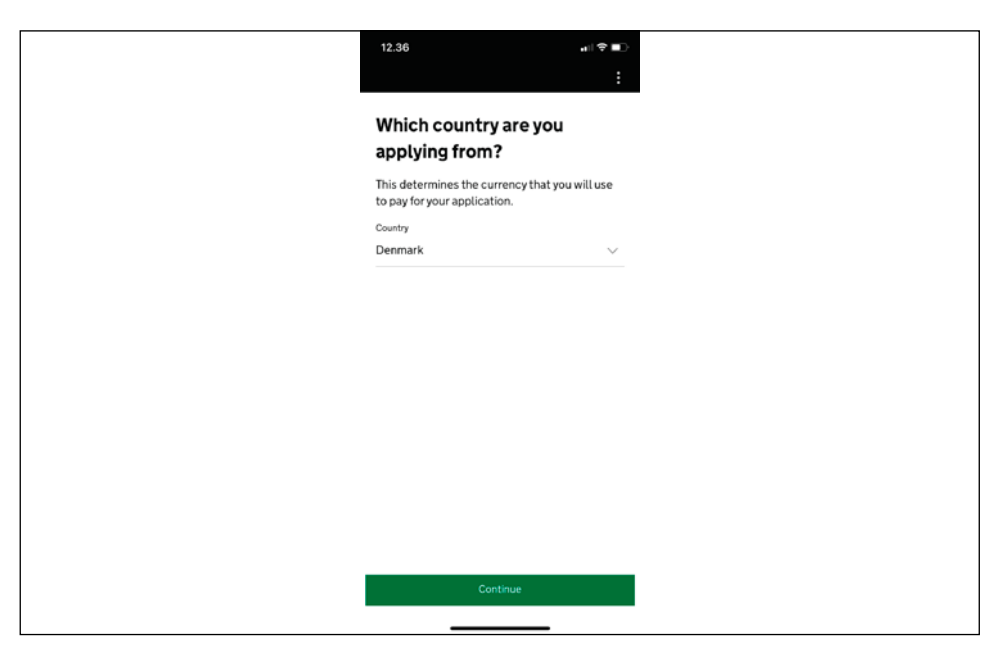

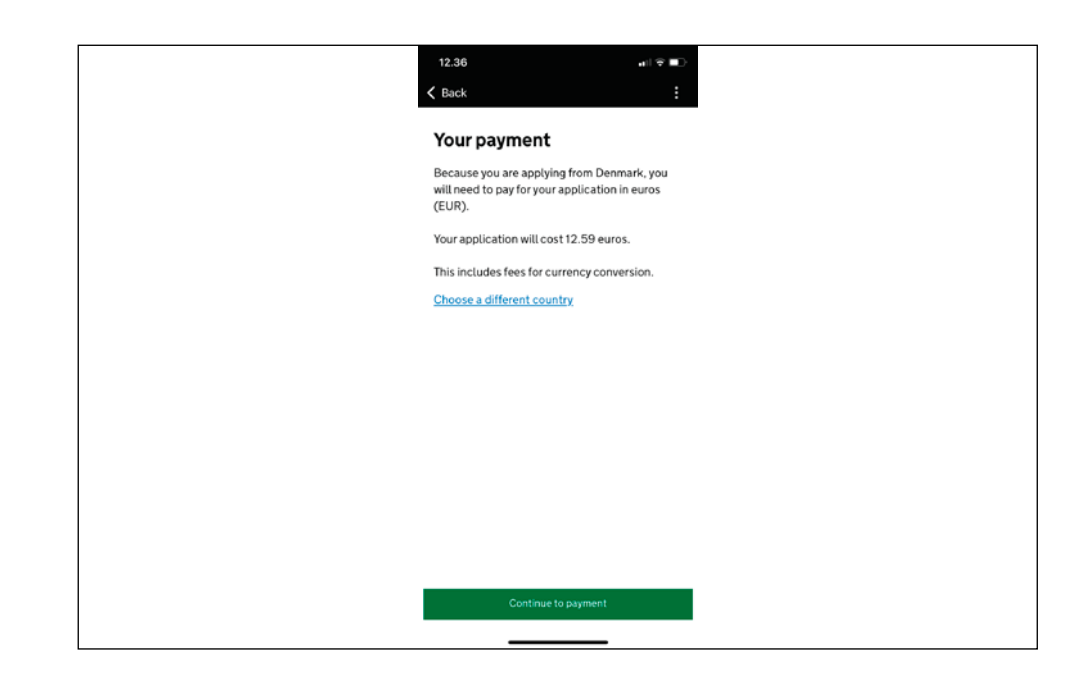

Vælg betalingsform FX "Pay by card" (Betal med kort). Indtast kortholderens navn, kortnummer, udløbsdato og CVC-kode samt faktureringsadresse. Klik på **Confirm payment** 

| 12.36                                                                    | all \$ ∎)                                                  |
|--------------------------------------------------------------------------|------------------------------------------------------------|
|                                                                          |                                                            |
| Enter payment                                                            | details                                                    |
| Total amount<br>12.59 euros (EUR)                                        |                                                            |
| Buy with                                                                 | n <b>∉</b> Pay                                             |
| 0                                                                        | R                                                          |
| Pay by                                                                   | card                                                       |
| Card holder name                                                         |                                                            |
|                                                                          |                                                            |
| Card number                                                              |                                                            |
| Expires (MM/YY)                                                          |                                                            |
| CVC                                                                      |                                                            |
| This is the 3 digits located on th<br>American express, it is 4 digits a | e back of your card. For<br>and on the front of your card. |
| Billing address                                                          |                                                            |
| Country                                                                  |                                                            |

Du modtager en bekræftelse, når dit ETA er godkendt fra myndighederne. Hold øje med din indbakke og evt. mappen for uønsket post/spam.